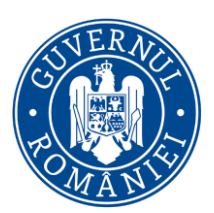

MINISTERUL AGRICULTURII ȘI DEZVOLTĂRII RURALE AGENȚIA NAȚIONALĂ A ZONEI MONTANE

> Str. Runc, nr. 23, Vatra Dornei Suceava, cod poștal 725700

DATE DE CONTACT T +40(23) 037 5036 F +40(23) 037 5036 www.azm.gov.ro

#### Referitor: Programul ,,Rabla pentru tractoare"

Pentru a veni în sprijinul persoanelor interesate, vă aducem la cunoștință informații de ultimă oră cu privire la programul "Rabla pentru tractoare":

1. Administrația Fondului pentru Mediu anunță începerea sesiunii de înscriere a persoanelor fizice - producători agricoli în cadrul Programului Rabla pentru Tractoare în perioada 12 mai 2025, ora 10:00 - 19 mai 2025, ora 23:59 sau până la epuizarea bugetului alocat sesiunii, prin intermediul aplicației informatice pusă la dispoziție pe site-ul instituției www.afm.ro.

2. Documentele pe care le încarcă solicitantul persoană fizică - producător agricol în aplicația informatică sunt:

- cererea de finanțare;

- actul de identitate al solicitantului, valabil la momentul înscrierii în aplicație;

- certificatul de atestare fiscală privind obligațiile de plată către bugetul de stat, emis pe numele solicitantului de către organul teritorial de specialitate al Ministerului Finanțelor, în termen de valabilitate la momentul înscrierii în aplicație;

 certificatul de atestare fiscală privind impozitele şi taxele locale şi alte venituri ale bugetului local, emis pe numele solicitantului de către autoritatea publică locală în a cărei rază teritorială îşi are domiciliul, în termen de valabilitate la momentul înscrierii în aplicație;

- atestatul de producător, emis pe numele solicitantului, în termen de valabilitate la momentul înscrierii în aplicație.

3. Atașat regăsiți Instrucțiunile de înscriere persoane fizice în program, instrucțiuni pe care le puteți găsi și urmând calea: <u>https://www.afm.ro/rabla\_tractoare.ph</u>.

Cu stimă, Simona Banc Oficiul de Dezvoltare Montană Baia Mare

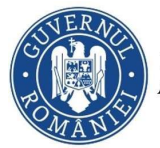

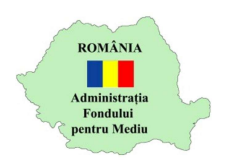

# A. Instrucțiuni înscriere în program

1. Se accesează site-ul https://inscrierionline.afm.ro

Pentru înscriere, este necesară crearea unui cont, dacă nu există deja unul!

2. După autentificare, se selectează opțiunea "Depunere cerere"

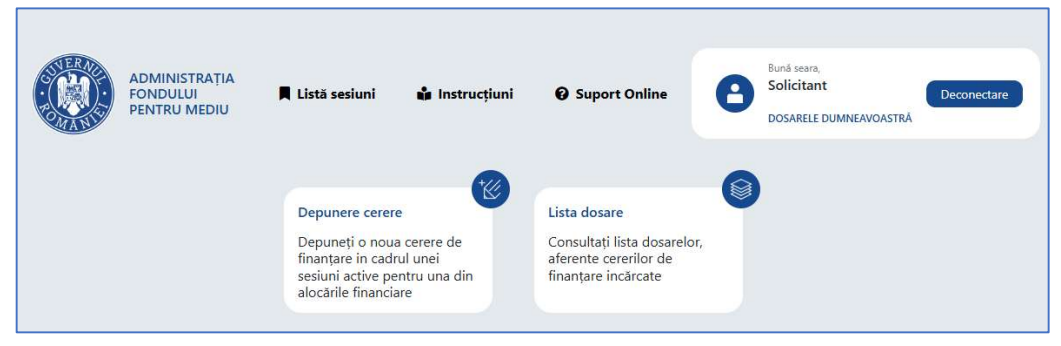

3. Se selectează programul de finanțare

| Depunere cerere nouă                                                                                                    |              |               |
|----------------------------------------------------------------------------------------------------|--------------|---------------|
| electați programul de finanțare pentru care doriți depunerea cererii                                                                                                    |              |               |
| -<br>- Selectați o sesiune aferentă programului de finanțare                                                                                                    | ~            |               |
| -<br>- Selectați o sesiune aferentă programului de finanțare                                                                                                    |              |               |
| - in the second second se | ru încălzire | a locuințelor |
| esiune depunere dosare de catre UAI-uri pentru inscrierea in Programui privind achiziționarea aparateior penti                                                                                                    |              |               |

- Cu butonul *"Descarcă model cerere de finanțare"* se salvează în calculator cea mai nouă variantă a Cererii de finanțare care poate fi încărcată în aplicație.
- 5. Se completează cererea de finanțare cu datele prevăzute în Anexa 3 din ghidul de finanțare (date de identificare, cuantum finanțare)

! În funcție de selecția realizată pentru *"Tânăr fermier"*, se va completa în mod automat valoarea intensității

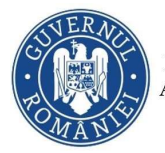

MINISTERUL MEDIULUI, APELOR ȘI PĂDURILOR ADMINISTRAȚIA FONDULUI PENTRU MEDIU

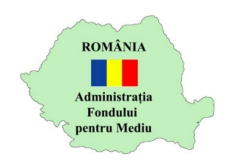

În vederea înscrierii, trebuie selectate toate documentele din cadrul secțiunii *"Conținutul dosarului de finanțare"*. Ulterior completării cererii și încărcării ei în aplicație, va fi obligatorie încărcarea tuturor documentelor menționate în ghid.

| Josarul de finanțare trebuie să cuprindă următoarele documente:                                                                                                    |             |  |  |  |
|----------------------------------------------------------------------------------------------------|-------------|--|--|--|
| Lista documentelor                                                                                                    | Documente   |  |  |  |
| a) cererea de finanțare;                                                                                                    | $\boxtimes$ |  |  |  |
| <ul> <li>actul de identitate al solicitantului, valabil la momentul înscrierii în aplicație;</li> </ul>                                                                                                    | $\boxtimes$ |  |  |  |
| <ul> <li>certificatul de atestare fiscală privind obligațiile de plată către bugetul de stat, emis pe numele<br/>solicitantului de către organul teritorial de specialitate al Ministerului Finanțelor, în termen de<br/>valabilitate la momentul înscrierii în aplicație;</li> </ul>                                      | $\boxtimes$ |  |  |  |
| <ul> <li>f) certificatul de atestare fiscală privind impozitele şi taxele locale şi alte venituri ale bugetului local,<br/>emis pe numele solicitantului de către autoritatea publică locală în a cărei rază teritorială îşi are<br/>domiciliul, în termen de valabilitate la momentul înscrierii în aplicație;</li> </ul> |             |  |  |  |
| e) atestatul de producător, emis pe numele solicitantului, în termen de valabilitate la momentul înscrierii<br>n aplicație.                                                                                                    |             |  |  |  |
| ~~~~~                                                                                                    |             |  |  |  |

#### ! Toate documentele sunt obligatorii

- 6. Validare și semnare
  - a. Validați formularul cu opțiunea *"Validare formular"*. Pentru câmpurile obligatorii necompletate se afișează un mesaj de avertizare. Acest mesaj este afișat și la închiderea documentului PDF.

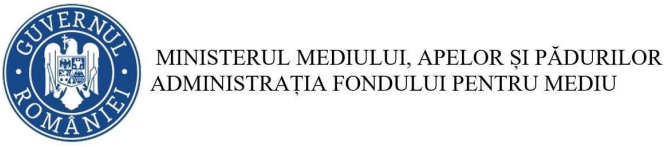

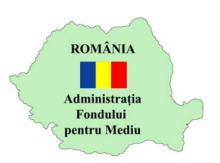

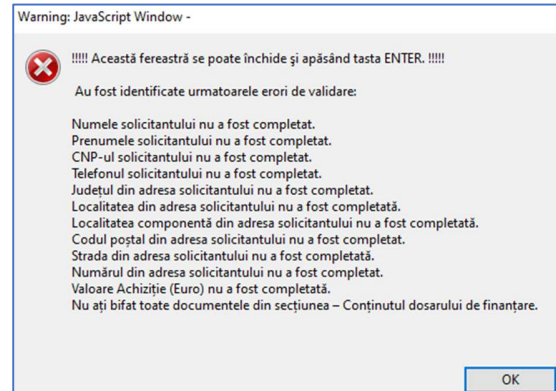

- b. Cererea de finanțare va putea fi depusă doar după validarea fără mesaj de avertizare
- c. După validare, completarea câmpurilor este blocată, iar opțiunea "Validare formular" este modificată în "Deblocare formular"

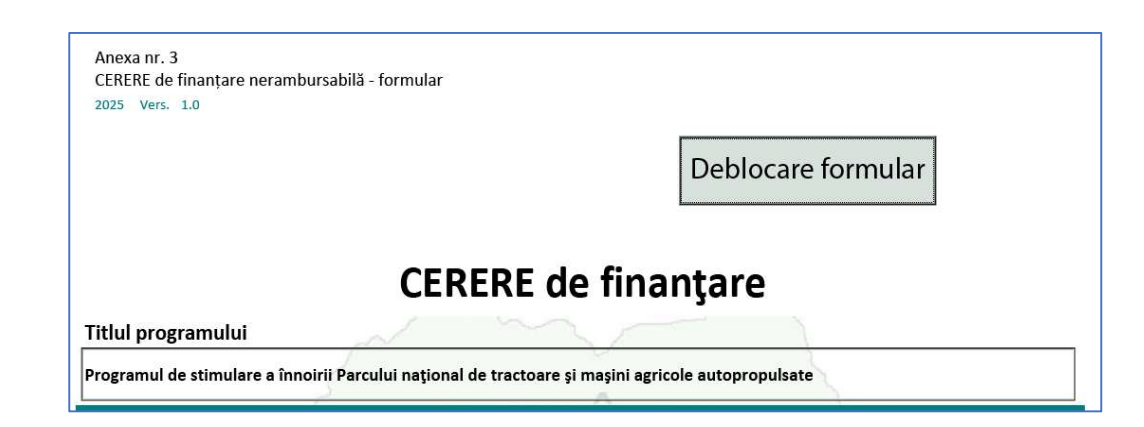

## **CEREREA DE FINANȚARE NU TREBUIE SEMNATĂ!**

### B. Depunere cerere de finanțare

1. Se începe depunerea cererii de finanțare cu opțiunea *"Încarcă cererea completată"* 

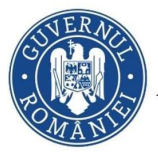

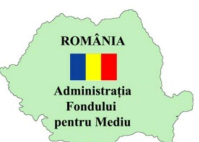

| iectați programul de finanțare                    | pentru care doriți depunerea cererii                                                                                                    |                                         |                                              |
|---------------------------------------------------|----------------------------------------------------------------------------------------------------|-----------------------------------------|----------------------------------------------|
| siune depunere dosare                             | de cerere de finantare tractoare                                                                                                    | i masini agricole autopropuls           | ate                                          |
| siane acpanere ausare                             | Taket The substance of the case of the second second s | , , , , , , , , , , , , , , , , , , , , |                                              |
|                                                   |                                                                                                    | , , , , , , , , , , , , , , , , , , , , | (p.9905)                                     |
| ere cerere de finanțare tract<br>Disponibil rămas | oare și mașini agricole autopropulsate<br>Dată și oră lansare                                                                                                    | Dată și oră închidere                   | Etapa curentă de depune                      |
| ere cerere de finanțare tract<br>Disponibil rămas | oare și mașini agricole autopropulsate<br>Dată și oră lansare<br>شريك 25 10:00                                                                                                    | Dată și oră închidere                   | Etapa curentă de depuner<br>Toate punctajele |

Cererea poate fi depusă doar dacă mai este disponibil financiar alocat!

2. Se completează codul de verificare și se selectează opțiunea *"Confirmă"*.

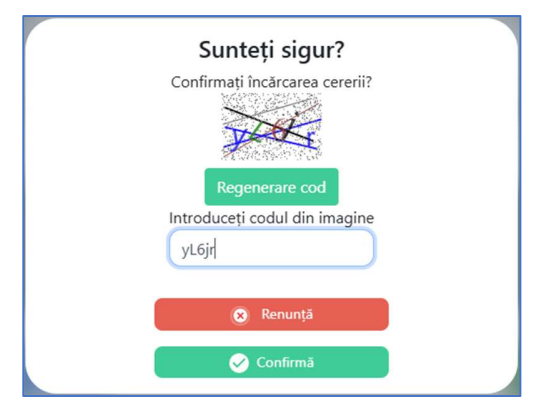

Dacă nu este lizibil codul afișat se selectează opțiunea "Regenerare cod"

- 3. Se identifică în calculator cererea de finanțare format PDF editabil
- 4. În cazul în care cererea de finanțare nu este validată sau în formatul corect, este afișat mesaj de eroare pe fundal roșu

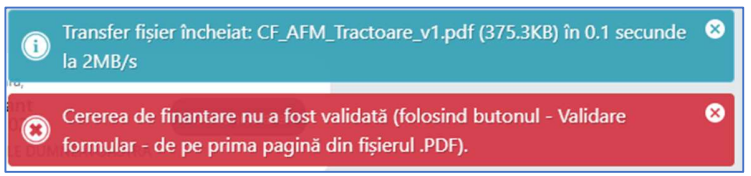

5. Încărcarea corectă a cererii de finanțare este confirmată printr-un mesaj pe fundal verde

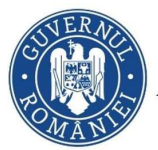

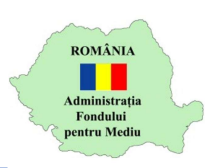

1

| i | Transfer fișier încheiat: CF_AFM_Tractoare_v1.pdf (376.7KB) în 0.3 secunde la 1.2MB/s                             | 8 |
|---|----------------------------------------------------------------------------------------------------|---|
| i | Un nou dosar (Dosar de inscriere cerere de finanțare tractoare și mașini<br>arricole autorronulsate) a fost creat | 8 |

6. Este afișată pagina "Vizualizare proiect"

| Programul de stimulare a înnoirii Parcului națio                                                                                                    | nal de tractoare și mașini agricole autopropulsate                                                                                                    |                         |
|----------------------------------------------------------------------------------------------------|----------------------------------------------------------------------------------------------------|-------------------------|
| Programul de stimulare a înnoirii Parcului național de tractoare                                                                                                    | Sesiune depunere dosare de cerere de finanțare tra                                                                                                    | ictoa <mark>re</mark> ș |
| și mașini agricole autopropulsate<br>Solicitant:                                                                                                    | mașini agricole autopropulsate<br>Cui:                                                                                                    | 14.49 L                 |
| Finanțare nerambursabilă: 158 892.8 RON                                                                                                    | Au                                                                                                    | toscor: -               |
| ♥ Istoric dosar (data și eveniment)                                                                                                    |                                                                                                    |                         |
| 🕲 2025-04-200 Dosarul a fost creat                                                                                                    |                                                                                                    |                         |
| ♥ Documente dosar (fișier și descriere)                                                                                                    |                                                                                                    |                         |
| CF_AFM_Tractoare_v1.pdf (376.7KB)<br>a) cererea de finantee, completăă integral print tehnoredactare, semnată cu semnătură ele<br>de lincredere conform Regulamentului (UE) 910/2014 al Paramientului European și al Cons<br>pentru tranzacțiile electronice pe plață internă și de abrogare a Directivei 1999/93/CE de cât                                                                                                    | ctronică calificată bezată pe un certificat calificat emis de un prestator de servicii<br>illuuli din 23 luile 2014 privind identificarea electronică și serviciile de încredere<br>re eprezentantul legai sau de câtre o altă persoană împuternicită; | Ŧ                       |
| Fără fișier încărcat<br>b) actui de identitate al solicitantului, valabil la momentul înscrierii în aplicație;                                                                                                    |                                                                                                    | Anxim 512 M             |
|                                                                                                    | e numele solicitantului de către organul teritorial de specialitate al Ministerului                                                                                                    | Aaxim 512 Mi            |
| Fără fișier încărcat<br>c) certificatul de atestare fiscală privind obilgațiile de plată câtre bugetul de stat, emis p<br>Finanțelor, în termen de valabilitate la momentul înscrienii în aplicație;                                                                                                    |                                                                                                    | _                       |
| Farâ fişier încărcat     c) certificatul de atestare fiscală privind obligațiile de piată către bugetui de stat, emis p Finanțieor, în termen de valabilitate la momentul înscrieni în aplicație;     Farâ fişier încărcat     j) certificatul de atestare fiscală privind impozitele și taxele locale și ate venituri ale buge     căre năză teriorială și are domiciilui, în termen de valabilitate la momentul linscrieni în aplic | tului local, emis pe numele solicitantului de către autoritatea publică locală în a<br>ație;                                                                                                    | Aaxim 512 M             |

Sunt afișate numele și CNP-ul solicitantului, valoarea finanțării nerambursabile și *"Istoricul dosar – Dosarul a fost creat"* 

- 7. Se încarcă documentele cu opțiunea 📤 În secțiunea "Documente dosar"
- 8. Dacă se dorește renunțarea la depunerea cererii de finanțare se selectează opțiunea *"Șterge"*. Se confirmă cu opțiunea *"Confirmă"*
- După încărcarea unui fișier, este afișată și opțiunea de descărcare cu care se poate verifica fișierul încărcat.

1. actul de identitate al solicitantului.pdf 174.3KB
 b) actul de identitate al solicitantului, valabil la momentul înscrierii în aplica

Atenție! În cadrul unei secțiuni, doar ultimul document încărcat este păstrat în aplicație.

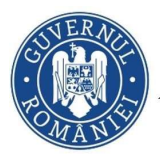

MINISTERUL MEDIULUI, APELOR ȘI PĂDURILOR ADMINISTRAȚIA FONDULUI PENTRU MEDIU

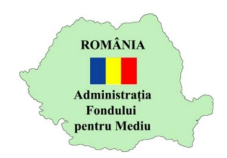

10. După încărcarea tuturor documentelor, este afișată opțiunea prin care declarați că ați luat la cunoștință prevederile ghidului de finanțare și că vă asumați conținutul cererii de finanțare

| <ul> <li>Declar că am luat la cunoștință prevederile ghidului de finanțare</li> </ul> |  |
|---------------------------------------------------------------------------------------|--|
|---------------------------------------------------------------------------------------|--|

11. După selectarea acestei opțiuni, este afișată opțiunea prin care se confirmă depunerea

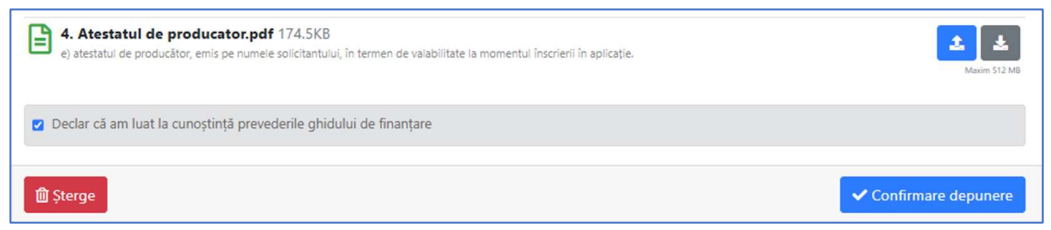

12. Se selectează opțiunea *"Confirmare depunere"* pentru a finaliza depunerea cererii de finanțare

Se completează codul de verificare și se selectează opțiunea "Confirmă".

- 13. Dacă depunerea s-a făcut cu succes, este afișat mesajul
- 14. Este afișată pagina "Vizualizare dosar"

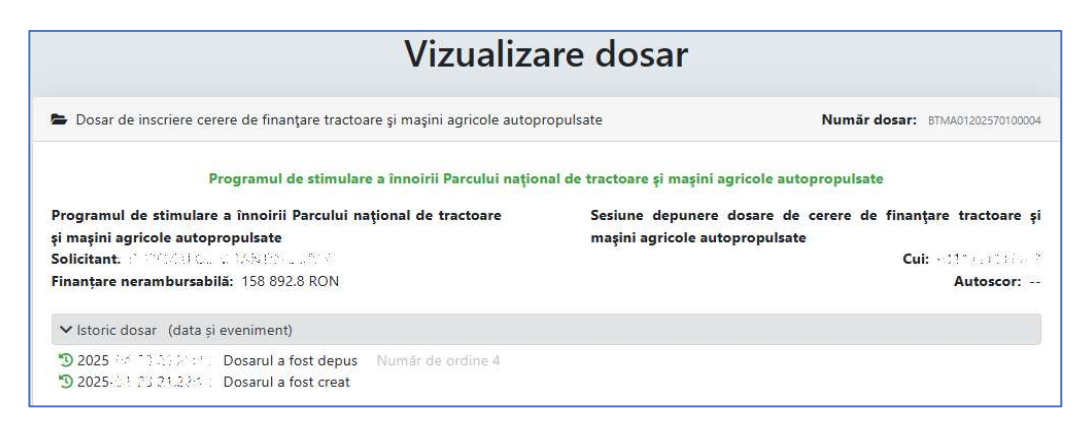

Aveți confirmarea depunerii prin "Număr dosar" și "Istoric dosar – Dosarul a fost depus"

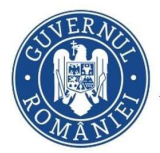

MINISTERUL MEDIULUI, APELOR ȘI PĂDURILOR ADMINISTRAȚIA FONDULUI PENTRU MEDIU

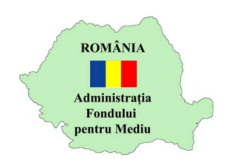

15. Aveți posibilitatea să retrageți un dosar depus cu opțiunea "Retrage dosarul"